## How To Use Microsoft 2008 Server With D-Link DFL-Series Firewall User Authentication Groups

- Create a DOMAIN NAME in this 2008 server, or you can use current DOMAIN. How to create a DOMAIN in the 2008 server:
  - A. Go to **Start > Run > "dcpromo" command.**

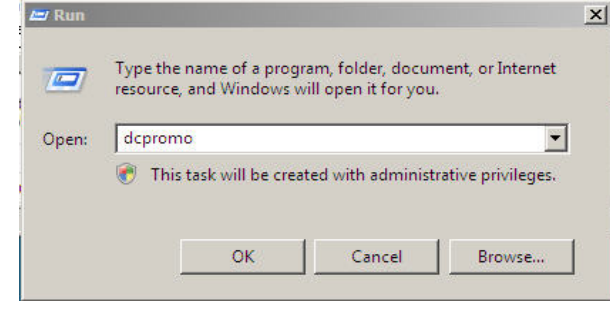

Β.

| installed. |
|------------|
|            |
|            |

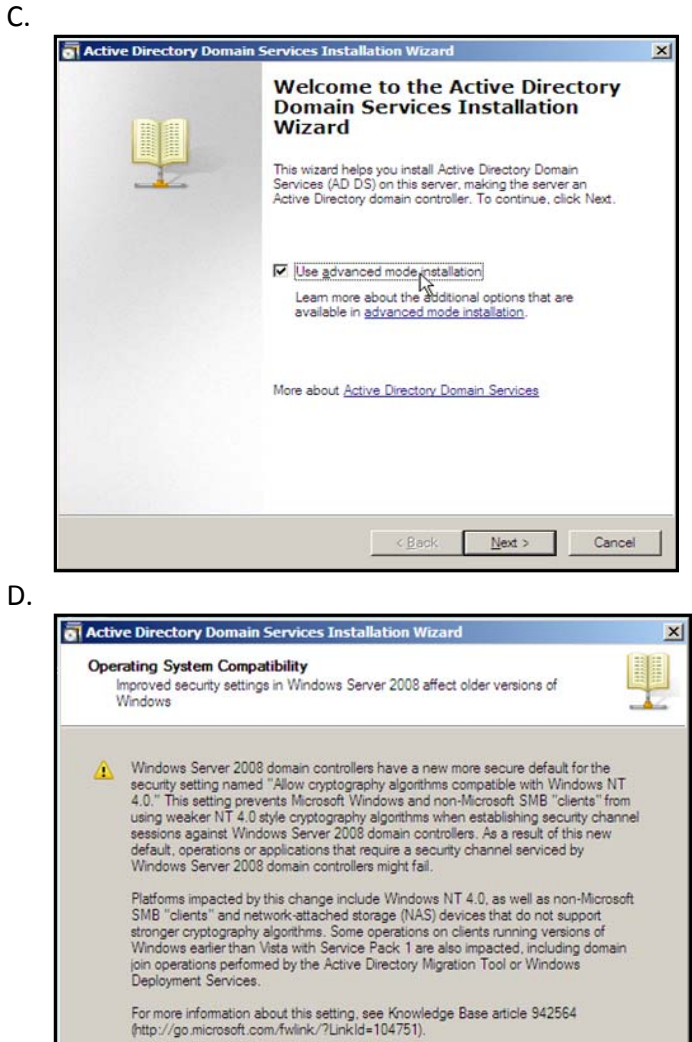

< Back Next Cancel

Ε.

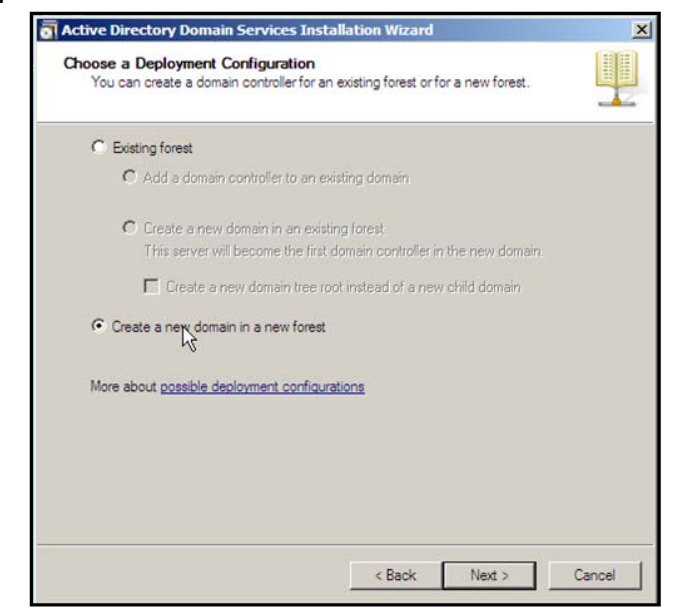

F.

| me the Forest Root Domain<br>The first domain in the forest is the forest<br>the forest. | root domain. Its name is also the name of |
|------------------------------------------------------------------------------------------|-------------------------------------------|
| Type the fully qualified domain name (FQ                                                 | DN) of the new forest root domain         |
|                                                                                          |                                           |
| FQDN of the forest root domain:                                                          |                                           |
|                                                                                          |                                           |
| Example: corp.contdS0.000                                                                |                                           |
|                                                                                          |                                           |
|                                                                                          |                                           |
|                                                                                          |                                           |
|                                                                                          |                                           |
|                                                                                          |                                           |
|                                                                                          |                                           |
|                                                                                          |                                           |
|                                                                                          |                                           |
|                                                                                          |                                           |
|                                                                                          |                                           |
|                                                                                          |                                           |

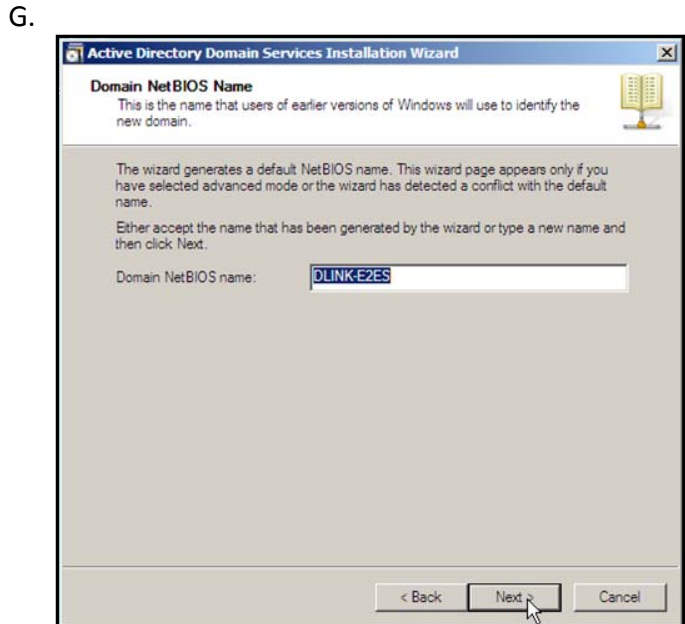

Η.

| Forest functional level:                                                                    |                                                                                                    |
|---------------------------------------------------------------------------------------------|----------------------------------------------------------------------------------------------------|
| Windows 2000                                                                                | 2                                                                                                    |
| Windows 2000                                                                                |                                                                                                    |
| Windows Server 2008                                                                         | <u> </u>                                                                                                 |
| controllers running later versio<br>not be available on those dom<br>2000 functional level. | ns or Windows Server, some advanced reatures will<br>ain controllers while this forest is at the Windows |
|                                                                                             |                                                                                                    |
| More about domain and forest                                                                | functional levels                                                                                        |
|                                                                                             |                                                                                                    |
|                                                                                             |                                                                                                    |

١.

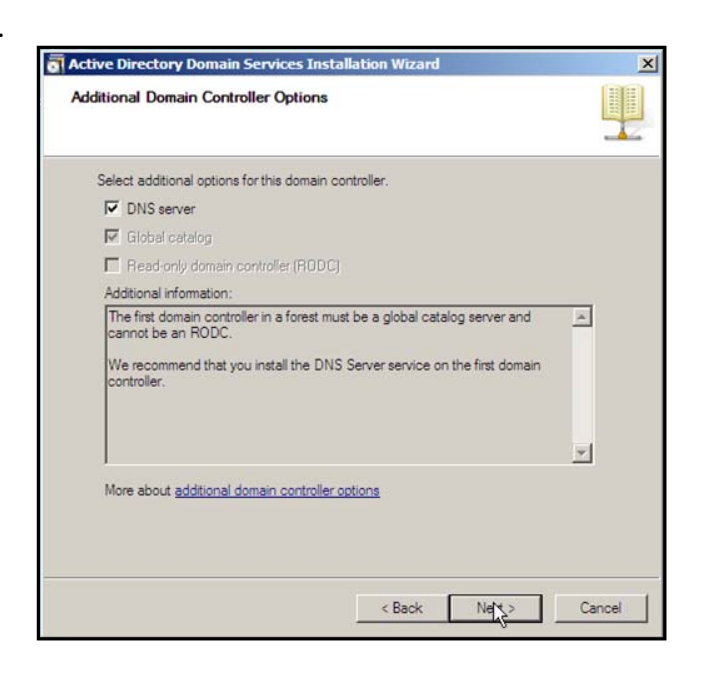

J.

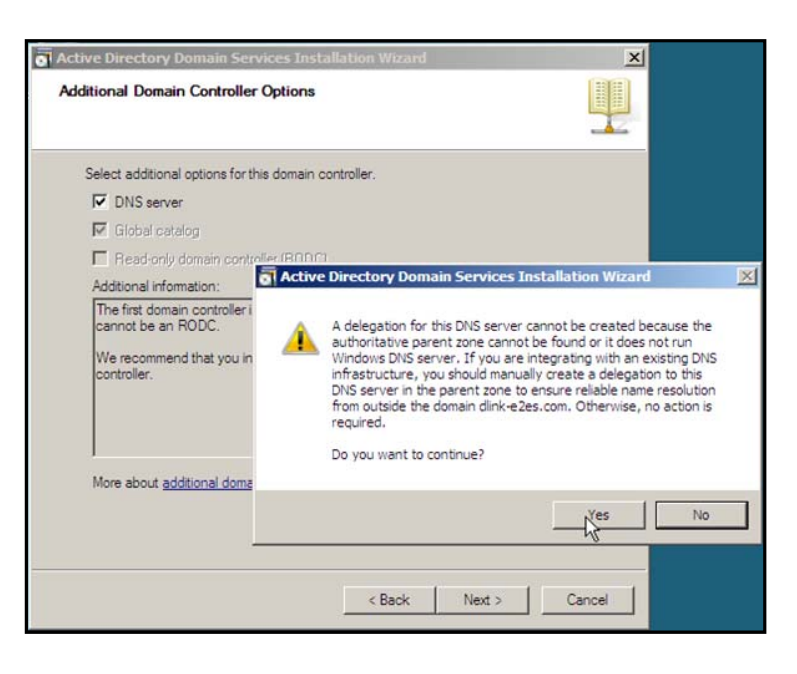

к.

| For better performance volumes. | and recoverability, store the | database and log files on separat |
|---------------------------------|-------------------------------|-----------------------------------|
| Database folder:                |                               |                                   |
| C:\Windows\NTDS                 |                               | Browse                            |
| Log files folder:               |                               |                                   |
| C:\Windows\NTDS                 |                               | Browse                            |
| SYSVOL folder:                  |                               |                                   |
| C:\Windows\SYSVOL               |                               | Browse                            |
| More about <u>placing Ac</u>    | tive Directory Domain Servic  | es files                          |

L.

| Act | ive Directory Domain Serv                                                                        | vices Installation Wizard                                                                                | ×     |
|-----|--------------------------------------------------------------------------------------------------|----------------------------------------------------------------------------------------------------|-------|
| Dir | ectory Services Restore N                                                                        | Node Administrator Password                                                                              |       |
|     | The Directory Services Restor<br>Administrator account.                                          | re Mode Administrator account is different from the doma                                                 | ain   |
|     | Assign a password for the Adn<br>controller is started in Directory<br>choose a strong password. | ninistrator account that will be used when this domain<br>y Services Restore Mode. We recommend that you |       |
|     | Password:                                                                                        | •••••                                                                                                    |       |
|     | Confirm password:                                                                                | ••••••                                                                                                   |       |
|     | More about <u>Directory Services</u>                                                             | <u>i Restore Mode password</u>                                                                           |       |
|     |                                                                                                  | < Back Next                                                                                              | ancel |

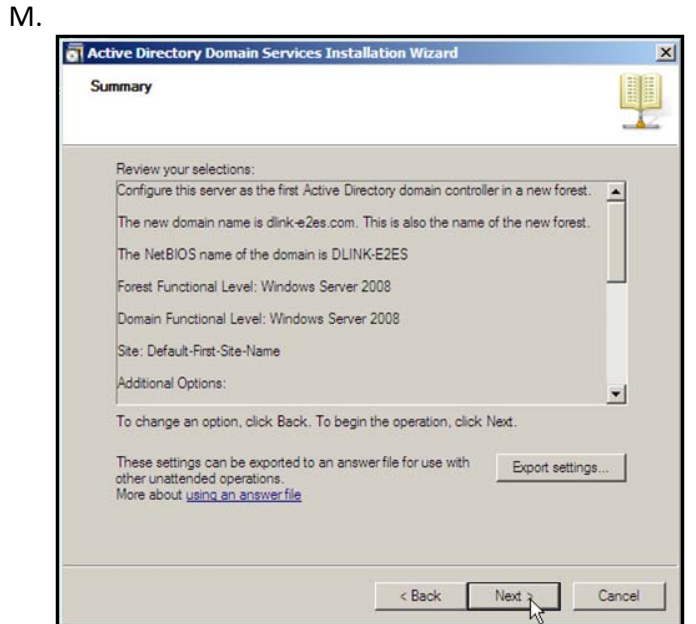

Ν.

| ummary                                                                                    |                                                                                                    |
|-------------------------------------------------------------------------------------------|----------------------------------------------------------------------------------------------------|
| Review your selections:                                                                   |                                                                                                    |
| Configure this server as th                                                               | Active Directory Domain Services Installation Wizard                                                                                                    |
| The new domain name is<br>The NetBIOS name of the                                         | The wizard is configuring Active Directory Domain Services. This process can take<br>from a few minutes to several hours, depending on your environment and the options<br>that you selected. |
| Forest Functional Level: 1                                                                |                                                                                                    |
| Domain Functional Level                                                                   |                                                                                                    |
| Additional Options:                                                                       |                                                                                                    |
| To change an option, clic                                                                 | Waiting for DNS installation to finish                                                                                                    |
| These settings can be ex<br>other unattended operation<br>More about <u>using an ansi</u> | Cancel                                                                                                    |
|                                                                                           | Reboot on completion                                                                                                    |
|                                                                                           | < Back Next > Cancel                                                                                                    |

### Install NPS, please follow below instructions:

- A. Click start > Server Manager
- B. Select roles from the left hand panel
- C. Select Add Roles
- D. Click next on the welcome screen
- E. Tick the box labelled "Network Policy and Acces Services" then click next
- F. Read the summary and click next
- G. Tick the box labelled "Network Policy Server" then click next
- H. Review the installation summary then click install.
- A progress bar will display the progress of the installation; once the progress reaches 100% NPS is installed and running, click close to exit the wizard. NPS can be accessed via Start > Administrative tools > Network Policy Server

#### Configure NPS

- A. Click Start > Administrative tools > Network Policy Server to launch NPS
- B. Right click on NPS (local) and select "Register Server in Active Directory" and acknowledge the messages
- C. Expand RADIUS Clients and Servers

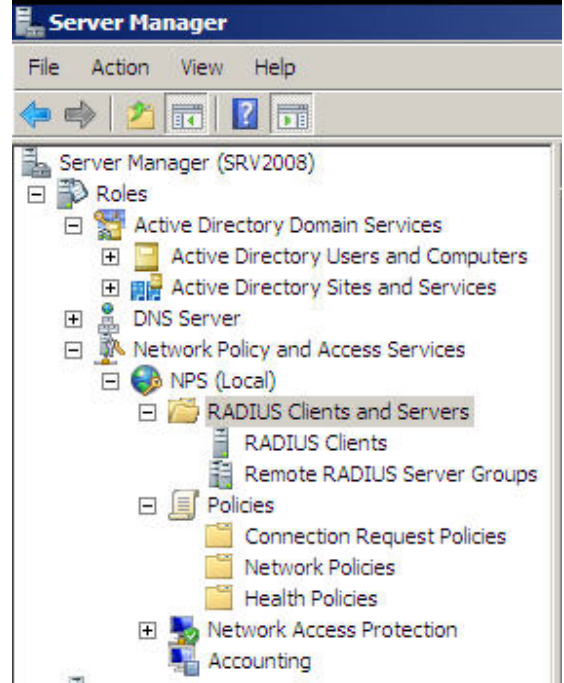

#### D. Right click RADIUS clients and select new RADIUS client.

| Enable this RADIUS client                                                                                                    |                                   |
|----------------------------------------------------------------------------------------------------|-----------------------------------|
| Name and Address<br>Friendly name:                                                                                                    |                                   |
| DFL-1600                                                                                                    |                                   |
| A <u>d</u> dress (IP or DNS):                                                                                                    |                                   |
| 192.168.1.1                                                                                                    | Verify                            |
| Vendor<br>Specify RADIUS Standard for most RADIUS clients, or select the RA<br>vendor from the list.                                                                                                    | DIUS client                       |
| RADIUS Standard                                                                                                    |                                   |
| To manually type a shared secret, click Manual. To automatically ger<br>secret, click Generate. You must configure the RADIUS client with the<br>secret entered here. Shared secrets are case-sensitive.                                                                            | nerate a shared<br>ne same shared |
| To manually type a shared secret, click Manual. To automatically ger<br>secret, click Generate. You must configure the RADIUS client with th<br>secret entered here. Shared secrets are case-sensitive.<br>Manual <u>G</u> enerate<br>Shared secret:                                | nerate a shared<br>në samë shared |
| To manually type a shared secret, click Manual. To automatically ger<br>secret, click Generate. You must configure the RADIUS client with th<br>secret entered here. Shared secrets are case-sensitive.<br>Manual <u>G</u> <u>G</u> enerate<br>Shared secret:                       | nerate a shared<br>ne same shared |
| To manually type a shared secret, click Manual. To automatically ger<br>secret, click Generate. You must configure the RADIUS client with th<br>secret entered here. Shared secrets are case-sensitive.<br>Manual <u>C</u> Generate <u>Shared secret:</u><br>Confirm shared secret: | nerate a shared<br>ne same shared |
| To manually type a shared secret, click Manual. To automatically ger<br>secret, click Generate. You must configure the RADIUS client with the<br>secret entered here. Shared secrets are case-sensitive.                                                                            | nerate a shared<br>ne same shared |
| To manually type a shared secret, click Manual. To automatically ger<br>secret, click Generate. You must configure the RADIUS client with the<br>secret entered here. Shared secrets are case-sensitive.                                                                            | erate a shared<br>le same shared  |

E. Go to "Network Policies", Move Up "Connections to other access servers" Policy to top.

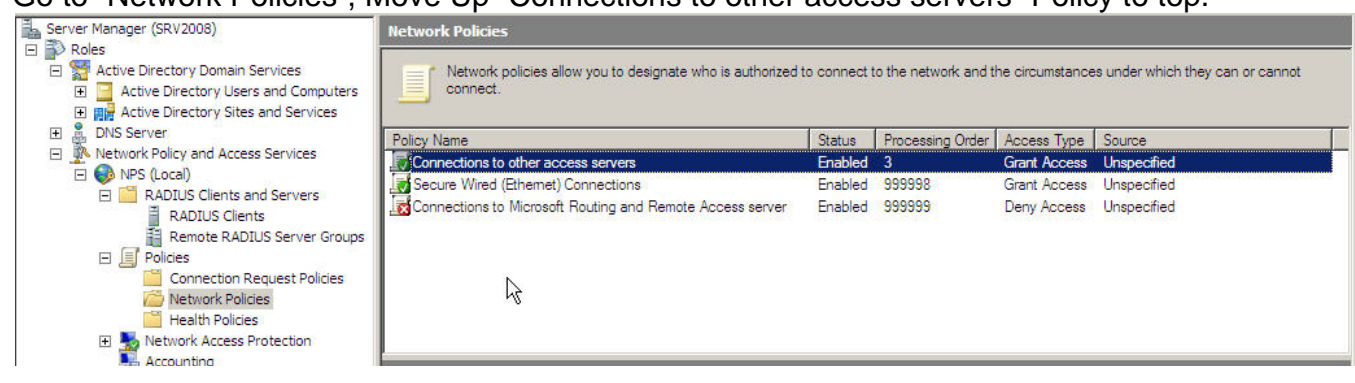

# F. Double click "Connections to other access servers" Policy and setup this policy.

| onnections to other access servers Pro | perti |
|----------------------------------------|-------|
|----------------------------------------|-------|

| Policy State If enabled, NPS evaluates this policy while performing authorization. If disabled, NPS does not evaluate this policy.  ✓ Policy gnabled  Access Permission If conditions and constraints of the network policy match the connection request, the policy can either grant access or deny access. What is access permission?     © Grant access. Grant access if the connection request matches this policy. Deny agcess. Deny access if the connection request matches this policy. Ignore user account dial-in properties. If the connection request matches the policy and the policy grants access, perform authorization with network policy only; do not evaluate the dial-in properties of user accounts. Network connection method Select the type of network access server that sends the connection request to NPS. You can select either the network access server type or Vendor specific.     • Unspecified    • Yendor specific:                                                                                                    | Policy State If enabled, NPS evaluates this policy while performing authorization. If disabled, NPS does not evaluate this policy.  ✓ Policy gnabled  Access Permission If conditions and constraints of the network policy match the connection request, the policy can either grant access or deny access. What is access permission?                                                                                                    | licy <u>n</u> ame:                         | Connections to oth                                     | her access servers                                               |                                                              |                                    |
|----------------------------------------------------------------------------------------------------|----------------------------------------------------------------------------------------------------|--------------------------------------------|--------------------------------------------------------|------------------------------------------------------------------|--------------------------------------------------------------|------------------------------------|
| If enabled, NPS evaluates this policy while performing authorization. If disabled, NPS does not evaluate this policy.  Policy gnabled  Access Permission  If conditions and constraints of the network policy match the connection request, the policy can either grant access or deny access. What is access permission?  Grant access. Grant access if the connection request matches this policy. Deny agcess. Deny access if the connection request matches this policy.  Jenore user account dial-in properties. If the connection request matches the conditions and constraints of this network policy and the policy grants access, perform authorization with network policy only; do not evaluate the dial-in properties of user accounts.  Network connection method Select the type of network access server that sends the connection request to NPS. You can select either the network access server type or Vendor specific.  Type of network access gerver: Unspecified  C Vendor specific: 10                                                                                                    | If enabled, NPS evaluates this policy while performing authorization. If disabled, NPS does not evaluate this policy.  Policy gnabled  Access Permission  If conditions and constraints of the network policy match the connection request, the policy can either grant access or deny access. <u>What is access permission?</u> Grant access. Grant access if the connection request matches this policy.  Deny agcess. Deny access if the connection request matches this policy.  Jignore user account dial-in properties.  If the connection request matches the conditions and constraints of this network policy and the policy grants access, perform authorization with network policy only; do not evaluate the dial-in properties of user accounts.  Network connection method Select the type of network access server that sends the connection request to NPS. You can select either the network access server type or Vendor specific.  Type of network access gerver: Unspecified  Vendor specific:                                                                                                    | Policy State                               |                                                        |                                                                  |                                                              | 25.5.2                             |
| <ul> <li>Policy gnabled</li> <li>Access Permission</li> <li>If conditions and constraints of the network policy match the connection request, the policy can either grant access or deny access. What is access permission?</li> <li>Grant access. Grant access if the connection request matches this policy.</li> <li>Deny agcess. Deny access if the connection request matches this policy.</li> <li>Ignore user account dial-in properties.</li> <li>If the connection request matches the conditions and constraints of this network policy and the policy grants access, perform authorization with network policy only: do not evaluate the dial-in properties of user accounts.</li> <li>Network connection method</li> <li>Select the type of network access server that sends the connection request to NPS. You can select either the network access server type or Vendor specific.</li> <li>Type of network access gerver:</li> <li>Unspecified</li> <li>Yendor specific:</li> <li>10</li> </ul>                                                                                                    | <ul> <li>Policy gnabled</li> <li>Access Permission</li> <li>If conditions and constraints of the network policy match the connection request, the policy can either grant access or deny access. What is access permission?</li> <li>Grant access. Grant access if the connection request matches this policy.</li> <li>Deny agcess. Deny access if the connection request matches this policy.</li> <li>Ignore user account dial-in properties.</li> <li>If the connection request matches the constraints of this network policy and the policy grants access, perform authorization with network policy only; do not evaluate the dial-in properties of user accounts.</li> <li>Network connection method</li> <li>Select the type of network access server that sends the connection request to NPS. You can select either the network access server type or vendor specific.</li> <li>Type of network access gerver:</li> <li>Unspecified</li> </ul>                                                                                                    | t enabled, NPS e                           | aluates this policy while pe                           | erforming authorization. It dis                                  | abled, NPS does not evaluate                                 | this policy.                       |
| Access Pemission If conditions and constraints of the network policy match the connection request, the policy can either grant access or deny access. What is access permission? Grant access Grant access if the connection request matches this policy. Deny agcess. Deny access if the connection request matches this policy. Ignore user account dial-in properties. If the connection request matches the conditions and constraints of this network policy and the policy grants access, perform authonization with network policy only; do not evaluate the dial-in properties of user accounts . Network connection method Select the type of network access server that sends the connection request to NPS. You can select either the network access server type or Vendor specific. Type of network access gerver: Unspecified Yendor specific: Type of network access gerver:                                                                                                    | Access Pemission If conditions and constraints of the network policy match the connection request, the policy can either grant access or deny access. What is access permission?  Grant access. Grant access if the connection request matches this policy. Deny agcess. Deny access if the connection request matches this policy. Ignore user account dial-in properties. If the connection request matches the conditions and constraints of this network policy and the policy grants access, perform authonization with network policy only; do not evaluate the dial-in properties of user accounts. Network connection method Select the type of network access server that sends the connection request to NPS. You can select either the network access server type or Vendor specific.  Type of network access gerver: Unspecified  Vendor specific:                                                                                                    | ✓ Policy enabled                           |                                                        |                                                                  |                                                              |                                    |
| If conditions and constraints of the network policy match the connection request, the policy can either grant access or deny access. What is access permission?   Grant access. Grant access if the connection request matches this policy.  Deny agcess. Deny access if the connection request matches this policy.  Ignore user account dial-in properties.  If the connection request matches the conditions and constraints of this network policy and the policy grants access, perform authorization with network policy only; do not evaluate the dial-in properties of user accounts.  Vetwork connection method  Select the type of network access server that sends the connection request to NPS. You can select either the network access server type r Vendor specific.  Type of network access gerver:  Unspecified  Vendor specific:  Type of network access gerver:  Vendor specific:  Type of network access gerver:  Denspecified  Vendor specific:  Type of network access gerver:  Denspecified  Vendor specific:  Type of network access gerver:  Denspecified  Context of the specifie:  Denspecified  Context of the specifie:  Denspecified  Denspecified  Denspecified  Denspecified  Denspecified  Denspecified  Denspecified  Denspecified  Denspecified  Denspecified  Denspecified  Denspecified  Denspecified  Denspecified  Denspecified  Dens | If conditions and constraints of the network policy match the connection request, the policy can either grant access or deny access. What is access permission?   Grant access. Grant access if the connection request matches this policy.  Deny agcess. Deny access if the connection request matches this policy.  Ignore user account dial-in properties.  If the connection request matches the conditions and constraints of this network policy and the policy grants access, perform authorization with network policy only; do not evaluate the dial-in properties of user accounts.  Vetwork connection method  Select the type of network access genver:  Unspecified  · yendor specific:  · Unspecified · yendor specific: · 10                                                                                                    | Access Permission                          | -                                                      |                                                                  |                                                              |                                    |
| Grant access. Grant access if the connection request matches this policy.     Deny agcess. Deny access if the connection request matches this policy.     Jenore user account dial-in properties.     If the connection request matches the conditions and constraints of this network policy and the policy grants access, perform authorization with network policy only: do not evaluate the dial-in properties of user accounts.  Vetwork connection method  elect the type of network access server that sends the connection request to NPS. You can select either the network access server type in Vendor specific.  Type of network access gerver:  Unspecified  Vendor specific:                                                                                                    | Grant access. Grant access if the connection request matches this policy.     Deny agcess. Deny access if the connection request matches this policy.     Jenore user account dial-in properties.     If the connection request matches the conditions and constraints of this network policy and the policy grants access, perform authorization with network policy only; do not evaluate the dial-in properties of user accounts .  Vetwork connection method  Select the type of network access server that sends the connection request to NPS. You can select either the network access server type in Vendor specific.  Type of network access gerver:  Unspecified  Vendor specific:  10  2                                                                                                    | f conditions and<br>access. <u>What is</u> | constraints of the network<br>access permission?       | c policy match the connect                                       | on request, the policy can eith                              | ner grant access or deny           |
| Deny agcess. Deny access if the connection request matches this policy. Ignore user account dial-in properties. If the connection request matches the conditions and constraints of this network policy and the policy grants access, perform authorization with network policy only; do not evaluate the dial-in properties of user accounts . Network connection method Belect the type of network access server that sends the connection request to NPS. You can select either the network access server type or Vendor specific. Type of network access gerver: Unspecified Yendor specific: Togethed Yendor specific: Togethed Ye | Deny agcess. Deny access if the connection request matches this policy.  Jgnore user account dial-in properties.  If the connection request matches the conditions and constraints of this network policy and the policy grants access, perform authorization with network policy only; do not evaluate the dial-in properties of user accounts .  Network connection method Select the type of network access server that sends the connection request to NPS. You can select either the network access server type or Vendor specific.  Type of network access gerver: Unspecified  Vendor specific:                                                                                                    | Grant access. (                            | irant access if the connect                            | tion request matches this po                                     | licy.                                                        |                                    |
| Ignore user account dial-in properties. If the connection request matches the conditions and constraints of this network policy and the policy grants access, perform authorization with network policy only; do not evaluate the dial-in properties of user accounts .  Vetwork connection method Select the type of network access server that sends the connection request to NPS. You can select either the network access server type or Vendor specific.  Type of network access gerver: Unspecified  Vendor specific:  Tome Select the type of network access gerver:  Inspecified  Vendor specific:  Tome Select the type of network access gerver:  Inspecified  Vendor specific:  Tome Select the type Select the type Select the t | Ignore user account dial-in properties. If the connection request matches the conditions and constraints of this network policy and the policy grants access, perform authorization with network policy only; do not evaluate the dial-in properties of user accounts .  Vetwork connection method Select the type of network access server that sends the connection request to NPS. You can select either the network access server type r Vendor specific.  Type of network access genver: Unspecified  Vendor specific:                                                                                                    | Deny a <u>c</u> cess. I                    | eny access if the connect                              | tion request matches this po                                     | licy.                                                        |                                    |
| If the connection request matches the conditions and constraints of this network policy and the policy grants access, perform<br>authorization with network policy only; do not evaluate the dial-in properties of user accounts .<br>Vetwork connection method<br>Select the type of network access server that sends the connection request to NPS. You can select either the network access server type<br>r Vendor specific.<br>Type of network access gerver:<br>Unspecified<br>Vendor specific:<br>10                                                                                                    | If the connection request matches the conditions and constraints of this network policy and the policy grants access, perform authorization with network policy only; do not evaluate the dial-in properties of user accounts .  Vetwork connection method  Select the type of network access server that sends the connection request to NPS. You can select either the network access server type in Vendor specific.  Type of network access gerver: Unspecified  Vendor specific:                                                                                                    | Ignore user acc                            | ount dial-in properties.                               |                                                                  |                                                              |                                    |
| Network connection method<br>Select the type of network access server that sends the connection request to NPS. You can select either the network access server type<br>or Vendor specific.<br>Type of network access gerver:<br>Unspecified<br>Vendor specific:<br>10                                                                                                    | Network connection method         Select the type of network access server that sends the connection request to NPS. You can select either the network access server type of network access genere:         Image: Type of network access genere:         Unspecified         Yendor specific:         Image: Type of network access genere:         Image: Type of network access genere:         Image: | If the connectio<br>authorization wit      | request matches the con<br>n network policy only; do n | ditions and constraints of the<br>not evaluate the dial-in prope | s network policy and the policy<br>arties of user accounts . | grants access, perform             |
| Select the type of network access server that sends the connection request to NPS. You can select either the network access server type<br>Type of network access gerver:<br>Unspecified<br>Vendor specific:<br>10                                                                                                    | Select the type of network access server that sends the connection request to NPS. You can select either the network access server type                                                                                                    | Vetwork connecti                           | on method                                              |                                                                  |                                                              |                                    |
|                                                                                                    |                                                                                                    | elect the type of                          | network access server that                             | t sends the connection requ                                      | iest to NPS. You can select eith                             | her the network access server type |
| Unspecified       Vendor specific:       10                                                                                                    | Unspecified           Vendor specific:           10                                                                                                    | Tune of poting                             | li                                                     |                                                                  |                                                              |                                    |
| Vendor specific:                                                                                                    | Vendor specific:                                                                                                    |                                            | K duudss <u>s</u> erver.                               |                                                                  |                                                              |                                    |
| Vendor specific:                                                                                                    | © Vendor specific:                                                                                                    | Unspecified                                |                                                        |                                                                  |                                                              |                                    |
|                                                                                                    |                                                                                                    | C <u>V</u> endor specifi                   | 51                                                     |                                                                  |                                                              |                                    |
|                                                                                                    |                                                                                                    | 10                                         |                                                        |                                                                  |                                                              |                                    |
|                                                                                                    |                                                                                                    |                                            |                                                        |                                                                  |                                                              |                                    |

| Constraints                                                                                    | Allow access only to those clients that authenticate with the specified methods.                                                                                                    |
|------------------------------------------------------------------------------------------------|----------------------------------------------------------------------------------------------------|
| Authentication Methods  Idle Timeout  Session Timeout  Called Station ID  Decent time entities | EAP types are negotiated between NPS and the client in the order in which they are listed. EAP Types: Move_Up                                                                                                    |
| NAS Port Type                                                                                  | Add       Edit       Eremove         Less secure authentication methods:       □       Microsoft Encrypted Authentication version 2 (MS-CHAP-v2)         □       User can change password after it has expired         □       Microsoft Encrypted Authentication (MS-CHAP)         □       User can change password after it has expired         □       Microsoft Encrypted Authentication (MS-CHAP)         □       User can change password after it has expired         □       User can change password after it has expired         □       Encrypted authentication (CHAP) |
|                                                                                                | <ul> <li>Unencrypted authentication (PAP, <u>SPAP</u>)</li> <li>Allow clients to connect without negotiating an authentication method</li> </ul>                                                                                                    |

| ttings:                                              |                                                                      |                                                                              |                                                                                                    |
|------------------------------------------------------|----------------------------------------------------------------------|------------------------------------------------------------------------------|----------------------------------------------------------------------------------------------------|
| ADIUS Attributes<br>Standard                         | To send additional a<br>then click Edit. If yo<br>your RADIUS client | attributes to RADIUS cl<br>u do not configure an a<br>documentation for requ | ients, select a Vendor Specific attribute, and<br>attribute, it is not sent to RADIUS clients. See<br>uired attributes. |
| Vendor Specific                                      |                                                                      |                                                                              |                                                                                                    |
| NAP Enforcement                                      |                                                                      |                                                                              |                                                                                                    |
| Extended State                                       | Attributes:                                                          | Vander                                                                       | Makes                                                                                                    |
| Routing and Remote Access                            | Vendor-Specific                                                      | RADIUS Standard                                                              | authed                                                                                                    |
| Multilink and Bandwidth<br>Allocation Protocol (BAP) | 101000000000000000000000000000000000000                              |                                                                              |                                                                                                    |
| V IP Filters                                         |                                                                      |                                                                              |                                                                                                    |
| Encryption                                           |                                                                      |                                                                              |                                                                                                    |
| A IP Settings                                        |                                                                      |                                                                              |                                                                                                    |
|                                                      | A <u>d</u> d                                                         | Edit                                                                         | nove                                                                                                    |
|                                                      |                                                                      |                                                                              |                                                                                                    |
|                                                      |                                                                      |                                                                              |                                                                                                    |
|                                                      |                                                                      |                                                                              |                                                                                                    |
|                                                      |                                                                      |                                                                              |                                                                                                    |

| ndor:                      |                     |    |
|----------------------------|---------------------|----|
| ibutes:                    | _                   |    |
| lame                       | Vendor              | Į. |
| ISR-Tunnel-Switch-Endpoint | U.S. Robotics, Inc. |    |
| ISR-Unauthenticated-Time   | U.S. Robotics, Inc. |    |
| ISR-VPN-Encryptor          | U.S. Robotics, Inc. |    |
| ISR-VPN-GW-Location-Id     | U.S. Robotics, Inc. |    |
| ISR-VTS-Session-Key        | U.S. Robotics, Inc. |    |
| /endor-Specific            | RADIUS Standard     |    |
|                            |                     | ٠ſ |
|                            |                     |    |
| scription:                 |                     |    |

| Attribute Informatio               | n                 |    | ×                 |
|------------------------------------|-------------------|----|-------------------|
| Attribute name:<br>Vendor-Specific |                   |    |                   |
| Attribute number:<br>26            |                   |    |                   |
| Attribute format:<br>OctetString   |                   |    |                   |
| Attribute values:                  |                   |    |                   |
| Vendor                             | Value             |    | <u>A</u> dd       |
| Vendor Code: 5089                  | authed            |    | Edit              |
|                                    |                   |    | Remove            |
|                                    |                   |    | Move <u>U</u> p   |
|                                    |                   |    | Move <u>D</u> own |
|                                    |                   | ОК | Cancel            |
| Vendor-Specific Attr               | ibute Information |    | X                 |

| Attribute name:<br>Vendor Specific                                           |                                |                  |
|------------------------------------------------------------------------------|--------------------------------|------------------|
| Specify network access ser                                                   | rver vendor.                   |                  |
| C Select from list:                                                          | RADIUS Standard                | <b>*</b>         |
| • Enter Vendor Code:                                                         | 5089                           | ÷                |
| Specify whether the attribut<br>vendor specific attributes.                  | e conforms to the RADIUS RFC s | pecification for |
|                                                                              |                                |                  |
| • Yes. It conforms                                                           |                                |                  |
| <ul> <li>✓ Yes. It conforms</li> <li>○ No. It does not conform</li> </ul>    |                                |                  |
| Yes. It conforms     No. It does not conform     Configure <u>A</u> ttribute | ]                              |                  |

| • |
|---|
|   |
|   |
|   |

| ADIUS Attributes                                     | To send additional a<br>then click Edit, If you | ttributes to RADIUS cl<br>u do not configure an a | ients, select a Vendor Specific attribute, and<br>attribute, it is not sent to RADIUS clients. See |
|------------------------------------------------------|-------------------------------------------------|---------------------------------------------------|----------------------------------------------------------------------------------------------------|
| 🖉 Vendor Specific                                    | your RADIUS client                              | documentation for requ                            | uired attributes.                                                                                  |
| Network Access Protection                            |                                                 |                                                   |                                                                                                    |
| NAP Enforcement                                      | Attributes:                                     |                                                   |                                                                                                    |
| Extended State                                       | Name                                            | Vendor                                            | Value                                                                                              |
| Routing and Remote Access                            | Vendor-Specific                                 | RADIUS Standard                                   | authed                                                                                             |
| Multilink and Bandwidth<br>Allocation Protocol (BAP) |                                                 |                                                   |                                                                                                    |
| TP Filters                                           |                                                 |                                                   |                                                                                                    |
| Encryption                                           |                                                 |                                                   |                                                                                                    |
| A IP Settings                                        |                                                 |                                                   |                                                                                                    |
|                                                      | Add                                             | Edit <u>R</u> en                                  | nove                                                                                               |
|                                                      |                                                 |                                                   |                                                                                                    |
|                                                      |                                                 |                                                   |                                                                                                    |
|                                                      |                                                 |                                                   |                                                                                                    |
|                                                      |                                                 |                                                   |                                                                                                    |
|                                                      |                                                 |                                                   |                                                                                                    |

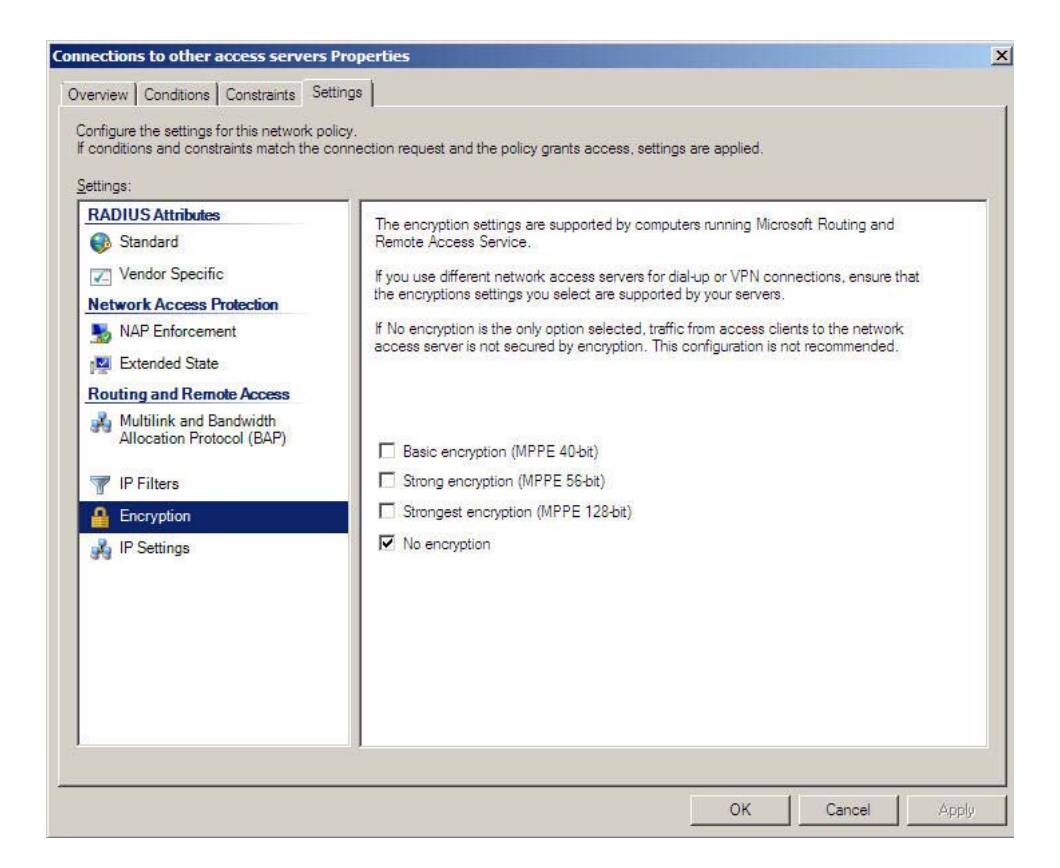

**G.** Go to **Active Directory Domain Services > Active Directory Users and Computers > Users**, right click **"Users" and select New > User** 

| H. | Setup | this | User: |
|----|-------|------|-------|
|    | 100   |      |       |

| Remote control    | Terminal Service | ces Profile | COM+          |
|-------------------|------------------|-------------|---------------|
| Member Of         | Dial-in Env      | vironment   | Sessions      |
| General Address   | Account Profile  | Telephones  | Organizatio   |
| benson            |                  |             |               |
| Eirst name:       | benson           | Initials:   |               |
| Last name:        |                  |             |               |
| Digplay name:     | benson           |             |               |
| Description:      |                  |             |               |
| Offi <u>c</u> e:  |                  |             |               |
| Telephone number: |                  |             | Other         |
| E- <u>m</u> ail:  |                  |             |               |
| <u>W</u> eb page: |                  |             | Othe <u>r</u> |
|                   |                  |             |               |
|                   |                  |             |               |
|                   |                  |             |               |

| Remote control                                                                                                    | Terminal Services Profile                                                                                    | COM+           |  |
|----------------------------------------------------------------------------------------------------|----------------------------------------------------------------------------------------------------|----------------|--|
| Member Of                                                                                                    | Dial-in Environment                                                                                          | Sessions       |  |
| eneral Address                                                                                                    | Account Profile Telephone                                                                                    | s Organization |  |
| lser logon name:                                                                                                    |                                                                                                    |                |  |
| enson                                                                                                    | @dlink.com                                                                                                   | •              |  |
| ser logon name (pre-V                                                                                                    | /indows 2000);                                                                                               |                |  |
| DLINK\                                                                                                    | benson                                                                                                    |                |  |
|                                                                                                    |                                                                                                    | 20             |  |
| Logon Hours                                                                                                    | Log On To                                                                                                    |                |  |
|                                                                                                    |                                                                                                    |                |  |
|                                                                                                    |                                                                                                    |                |  |
|                                                                                                    |                                                                                                    |                |  |
| Unlock account                                                                                                    |                                                                                                    |                |  |
| Unlock account                                                                                                    |                                                                                                    |                |  |
| Unjock account                                                                                                    |                                                                                                    |                |  |
| Uglock account<br>ccount options:                                                                                                    | e password at next logon                                                                                     | -              |  |
| Uglock account<br>ccount gptions:                                                                                                    | e password at next logon                                                                                     | <u> </u>       |  |
| Unlock account<br>ccount gotions:<br>User must change<br>User cannot char<br>Password never e                                                               | e password at next logon<br>ige password<br>xpires                                                           | <u> </u>       |  |
| Uglock account<br>ccount gptions:<br>User must change<br>User cannot char<br>Password never e<br>Store password u                                           | e password at next logon<br>ige password<br>xpires<br>sing reversible encryption                             |                |  |
| Unlock account<br>ccount options:<br>User must change<br>User cannot char<br>Password never e<br>Store password u                                           | e password at next logon<br>ige password<br>xpires<br>sing reversible encryption                             | 4              |  |
| Unlock account<br>ccount options:<br>User must change<br>User cannot char<br>Password never e<br>Store password u<br>Account expires                        | e password at next logon<br>ige password<br>xpires<br>sing reversible encryption                             | 1<br>          |  |
| Unlock account<br>ccount options:<br>User must change<br>User cannot char<br>Password never e<br>Store password u<br>Account expires                        | e password at next logon<br>ige password<br>xpires<br>sing reversible encryption                             | -<br>-         |  |
| Unjlock account<br>ccount options:<br>User must change<br>User cannot char<br>Password never e<br>Store password u<br>Account expires<br>Never<br>C End of: | e password at next logon<br>ige password<br>xpires<br>sing reversible encryption<br>Gaturday , June 20, 2009 | *<br>•<br>•    |  |
| Unjlock account<br>ccount options:<br>User must change<br>User cannot char<br>Password never e<br>Store password u<br>Account expires<br>Never<br>C End of: | e password at next logon<br>ige password<br>xpires<br>sing reversible encryption<br>Gaturday , June 20, 2009 | *<br>•<br>•    |  |
| Unlock account<br>ccount options:<br>User must change<br>User cannot char<br>Password never e<br>Store password u<br>Account expires<br>Never<br>C End of:  | e password at next logon<br>ige password<br>xpires<br>sing reversible encryption<br>Gaturday , June 20, 2009 | *<br>•<br>•    |  |

| nson Properties                                       | ?                                                                                                    |
|-------------------------------------------------------|----------------------------------------------------------------------------------------------------|
| Remote control<br>General Address Member Of Member of | Terminal Services Profile         COM+           Account         Profile         Telephones         Organization           Dial-in         Environment         Sessions |
| Name                                                  | Active Directory Domain Services Folder                                                                                                    |
| Domain Users<br>RAS and IAS Servers                   | dlink.com/Users<br>s dlink.com/Users                                                                                                    |
|                                                       | R                                                                                                    |
|                                                       |                                                                                                    |
| Primary group: Do                                     | main Users                                                                                                    |
| Set Primary Group                                     | There is no need to change Primary group unless<br>you have Macintosh clients or POSIX-compliant<br>applications.                                                       |
|                                                       |                                                                                                    |

| Thomas of the                                                                                                    | Terminal Services Profile COM+               |
|----------------------------------------------------------------------------------------------------|----------------------------------------------|
| General Address                                                                                                    | Account   Profile   Telephones   Organizatio |
| Member Of                                                                                                    | Dial-in Environment Sessions                 |
| Network Access Perm                                                                                                    | nission                                      |
|                                                                                                    |                                              |
| Allow access                                                                                                    |                                              |
| C Deny access                                                                                                    |                                              |
| C Control access thro                                                                                                    | ough NPS Network <u>P</u> olicy              |
|                                                                                                    |                                              |
| I <u>V</u> enty Caller-ID:                                                                                                    |                                              |
| Callback Options                                                                                                    | 1                                            |
| No <u>C</u> allback                                                                                                    |                                              |
| C Set by Caller (Rout                                                                                                    | ting and Remote Access Service only)         |
| C Always Callback to                                                                                                    |                                              |
|                                                                                                    |                                              |
|                                                                                                    | J                                            |
|                                                                                                    | I                                            |
| Assign Static IP Ac                                                                                                    | ddresses                                     |
| Assign Static IP Ac<br>Define IP addresses t<br>Dial-in connection.                                                                        | ddresses                                     |
| - ⊂<br>- Assign Static IP Ac<br>Define IP addresses t<br>Dial-in connection.                                                               | ddresses                                     |
| Assign Static <u>I</u> P Ac<br>Define IP addresses t<br>Dial-In connection.                                                                | ddresses                                     |
| Assign Static IP Ac<br>Define IP addresses t<br>Dial-in connection.                                                                        | ddresses                                     |
| Assign Static IP Ac<br>Define IP addresses t<br>Dial-in connection.     Apply Static <u>R</u> oute<br>Define routes to enab<br>connection. | ddresses                                     |

# Setup DFL-Firewall RADIUS Server.

| 😨 DFL-1600                                                                                                    | External RADIUS server used to verify user names an | id par |
|----------------------------------------------------------------------------------------------------|-----------------------------------------------------|--------|
| E Government<br>E Government<br>E | General                                             |        |
| Routing     JDP / IPS     Government User Authentication                                                                                                    | Name: radius_srv<br>IP Address: 192.168.1.100       |        |
| External User Databases                                                                                                    | Port: 1812<br>Retry Timeout: 2 seconds              |        |
| Accounting Servers      Servers      Guser Authentication Rules      Authentication Settings                                                                                                    | Shared Secret:                                      |        |
| <ul> <li>         Traffic Management</li></ul>                                                                                                    | Confirm Secret:                                     |        |

# Setup DFL Firewall User Authentication Rule.

|                                                                | http_auth              | ed<br>ication Ruleset : | specifies from v | vhere users are alk | owed to authent  | icate to the system, an   | id how,      |
|----------------------------------------------------------------|------------------------|-------------------------|------------------|---------------------|------------------|---------------------------|--------------|
| System     System     Objects     Rules     Minimum Interfaces | General Log            | Settings                | Authenticatio    | n Options           | Accounting       | Agent Options             | Restrictions |
| E Routing                                                      | Name:                  | http_authed             |                  |                     |                  |                           |              |
| User Authentication                                            | Authentication agent:  | нттр                    | *                |                     |                  |                           |              |
| 🗄 🗟 Local User Databases                                       | Authentication Source: | RADIUS                  | ~                |                     |                  |                           |              |
|                                                                | Interface:             | lan 1                   | ~                |                     |                  |                           |              |
| Accounting Servers     Servers     Servers                     | Originator IP:         | all-n <mark>ets</mark>  | ~                | For XAuth           | and PPP, this is | s the tunnel originator I | Р.           |
| Authentication Settings                                        | Terminator IP:         | (None)                  | ~                |                     |                  |                           |              |
| E - C Traffic Management<br>E - C ZoneDefense                  | Omments                |                         |                  |                     |                  |                           |              |

| General                   | Log Settings      | Authenticat      | tion Options                                                | Accounting          | 7       | Agent Options       | Restriction       |
|---------------------------|-------------------|------------------|-------------------------------------------------------------|---------------------|---------|---------------------|-------------------|
| General                   |                   |                  |                                                             |                     |         |                     |                   |
| Select one or more        | authentication se | vers. Also sele  | ct the authenti                                             | cation method, whic | ch is u | used for encrypting | g the user passwo |
| Available                 |                   | Select           | ed                                                          |                     |         |                     |                   |
|                           |                   | radio            | us_srv                                                      |                     |         |                     |                   |
|                           |                   | 5-14             |                                                             |                     |         |                     |                   |
|                           |                   | >>               |                                                             |                     |         |                     |                   |
|                           |                   |                  |                                                             |                     |         |                     |                   |
|                           |                   |                  |                                                             |                     |         |                     |                   |
|                           |                   |                  |                                                             |                     |         |                     |                   |
|                           |                   |                  |                                                             |                     |         |                     |                   |
| 1                         |                   | Mo               | ve up M                                                     | ove down            |         |                     |                   |
|                           |                   | Mo               | ve up M                                                     | ove down            |         |                     |                   |
| LDAP servers              |                   | Mo               | ve up M                                                     | ove down            |         |                     |                   |
| LDAP servers<br>Available |                   | Man              | ve up Mi                                                    | ove down            |         |                     |                   |
| LDAP servers<br>Available |                   |                  | ve up Mi                                                    | ove down            |         |                     |                   |
| LDAP servers<br>Available |                   | Select           | ve up M                                                     | ove down            |         |                     |                   |
| LDAP servers<br>Available |                   | Select           | ve up M                                                     | ove down            |         |                     |                   |
| LDAP servers<br>Available |                   | Select           | ed                                                          | ove down            |         |                     |                   |
| LDAP servers<br>Available |                   | Select           | ed Mi                                                       | ove down            |         |                     |                   |
| LDAP servers<br>Available |                   | Select           | ed                                                          | ove down            |         |                     |                   |
| LDAP servers<br>Available |                   | Select           | ed M                                                        | ove down            |         |                     |                   |
| LDAP servers<br>Available |                   | Select           | ed                                                          | ove down            |         |                     |                   |
| LDAP servers<br>Available | Unencrypted p     | Select<br>Select | ed       ve up     Mi       ve up     Mi       ve up     Mi | ove down            |         |                     |                   |

| General Log Settings                                                                                                    | Authentication Options Accounting Agent Options Restrictions                                                       |
|----------------------------------------------------------------------------------------------------|----------------------------------------------------------------------------------------------------|
| General                                                                                                    |                                                                                                    |
| Select one or more accounting si                                                                                             | ervers. Also select the statistics for the authenticated user that should be sent to the accounting                |
| Accounting servers                                                                                                    |                                                                                                    |
| Available                                                                                                    | Selected                                                                                                    |
|                                                                                                    | radius_acc_srv                                                                                                    |
|                                                                                                    | - Income                                                                                                    |
|                                                                                                    | >>                                                                                                    |
|                                                                                                    |                                                                                                    |
|                                                                                                    | 221                                                                                                    |
|                                                                                                    |                                                                                                    |
|                                                                                                    |                                                                                                    |
|                                                                                                    | Move up Move down                                                                                                  |
|                                                                                                    | Move up Move down                                                                                                  |
| <u> </u>                                                                                                    | Move up Move down                                                                                                  |
| User Statistics                                                                                                    | Move up Move down                                                                                                  |
| User Statistics                                                                                                    | Move up Move down                                                                                                  |
| User Statistics                                                                                                    | Move up Move down                                                                                                  |
| User Statistics<br>Bytes Sent<br>Packets Sent<br>Enable reporting of the numb                                                | Move up Move down<br>Move up Move down<br>Bytes Received<br>Packets Received<br>ber of seconds the session lasted. |
| User Statistics<br>Bytes Sent<br>Packets Sent<br>Enable reporting of the numb                                                | Move up Move down<br>Move up Move down<br>Bytes Received<br>Packets Received<br>ber of seconds the session lasted. |
| User Statistics User Statistics User Statistics Packets Sent Enable reporting of the numb                                    | Move up Move down<br>Move up Move down<br>Bytes Received<br>Packets Received<br>ber of seconds the session lasted. |
| User Statistics User Statistics Packets Sent Enable reporting of the numb Support Interim Accounting Server controlled value | Move up Move down<br>Move up Move down<br>Bytes Received<br>Packets Received<br>ber of seconds the session lasted. |

# Setup D-Link Firewall IP Rules authed\_rule An IP Rule Folder can be used to group IP Rules into logical groups for better overview and simplified management

D

| Add - 🛃 Edit this object |                       |        |                  |                |                       |                     |              |  |  |
|--------------------------|-----------------------|--------|------------------|----------------|-----------------------|---------------------|--------------|--|--|
| #                        | Name                  | Action | Source interface | Source network | Destination interface | Destination network | Service      |  |  |
| 1                        | \$ dns_allow          | T NAT  | [ lan1           | 🗟 lan1net      | 😭 pppoe               | all-nets            | 🗑 dns-all    |  |  |
| 2                        | 8 authed_allow        | TR NAT | an1              | lan_authed     | pppoe                 | 🖁 all-nets          | all_services |  |  |
| 3                        | 8 NO_authed_sat       | SAT    | Ian1             | 🗟 lan1net      | pppoe                 | all-nets            | all_services |  |  |
| 4                        | 8 NO_authed_sat-allow | Allow  | 🔝 lan1           | 💡 lan1net      | pppoe                 | all-nets            | all_services |  |  |